×

# Inserir Custo de Pavimento por Repavimentadora

O objetivo desta funcionalidade é a inclusão dos custos de pavimento de rua ou de calçada por empresa repavimentadora. A opção pode ser acessada via **Menu de Sistema**, no caminho: **GSAN > Atendimento ao Público > Ordem de Serviço > Inserir Custo de Pavimento por Repavimentadora**.

Feito isso, o sistema exibe a tela a seguir:

#### Observação

Informamos que os dados exibidos nas telas a seguir são fictícios, e não retratam informações de clientes.

| update:<br>31/08/2017 ajuda:inserir_custo_de_pavimento_por_repavimentadora https://www.gsan.com.br/doku.php?id=ajuda:inserir_custo_de_pavimento_por_repavimentadora&rev=148667 | 70639 |
|----------------------------------------------------------------------------------------------------|-------|
| 01:11                                                                                                    |       |

| Gsan -> Atendimento ao Publico -> Ordem de Servico -> Inserir Custo de Pavimento por Repavimentadora |                       |               |                                         |                    |  |
|----------------------------------------------------------------------------------------------------|-----------------------|---------------|-----------------------------------------|--------------------|--|
| Inserir Custo do Pavimento por Repavimentadora                                                       |                       |               |                                         |                    |  |
| Para adicionar o custo do pavimento por repavimentadora, informe os dados abaixo:                    |                       |               |                                         |                    |  |
| Unidade Repavimentadora: PREFEITURA DE OLINDA -                                                      |                       |               |                                         |                    |  |
| Tipo de P                                                                                            | Pavimento Rua:        |               | •                                       |                    |  |
| Valor do                                                                                             | Pavimento de Rua(m2): |               |                                         |                    |  |
| Início da                                                                                            | Vigência:             |               | (dd/mm/aaaa)                            |                    |  |
|                                                                                                    |                       |               |                                         | Adicionar          |  |
| Remove                                                                                               | r Tipo de Pavimente   | o de Rua      | Valor do<br>Pavimento de<br>Rua(m2)     | Início da Vigência |  |
| 8                                                                                                    | ASFALTO               |               | 100,00                                  | 02/05/2013         |  |
| 8                                                                                                    | CONCRETO              |               | 90,00                                   | 02/05/2013         |  |
| Valor do Pavimento de<br>Calçada(m2):                                                                |                       |               |                                         |                    |  |
| Início da Vigência:                                                                                  |                       |               | (dd/mm/aaaa)                            |                    |  |
|                                                                                                    |                       |               |                                         | Adicionar          |  |
| Remover Tipo de Pavimento o                                                                          |                       | le Calçada    | Valor do<br>Pavimento de<br>Calçada(m2) | Início da Vigência |  |
| 8                                                                                                    | CIMENTO               |               | 50,00                                   | 02/05/2013         |  |
|                                                                                                    |                       | * Campo Obriç | gatório                                 |                    |  |
| Desfaze                                                                                              | er Cancelar           |               |                                         | Informar           |  |

Inicialmente, o sistema exibe a tela acima. Nela, informe os campos necessários para efetuar a

inclusão dos custos de pavimento por repavimentadora e clique no botão **linformar**. O sistema efetua algumas validações:

- Verificar existência de custo de pavimento de rua vigente:
  - Caso exista custo de pavimento de rua vigente para o tipo de pavimento de rua menor que o início de vigência informada, o sistema atualiza a data de término da vigência do custo de pavimento de rua vigente para o tipo de pavimento de rua com a data imediatamente anterior à data de início da vigência do custo que está sendo incluído.
- Verificar a existência de custo de pavimento de calçada vigente:
  - Caso exista custo de pavimento de calçada vigente para o tipo de pavimento de calçada menor que o Início de Vigência informada, o sistema atualiza a data de término da vigência do custo de pavimento de calçada vigente para o tipo de pavimento de calçada com a data imediatamente anterior à data de início da vigência do custo que está sendo incluído.
- Verificar o preenchimento dos campos:
  - Caso o usuário não informe o conteúdo de algum campo necessário à inclusão do custo do pavimento, o sistema exibe a mensagem: *Informe «nome do campo que não foi preenchido»*.
- Verificar sucesso da operação:
  - Caso o código de retorno da operação efetuada no banco de dados seja diferente de zero, o sistema exibe a mensagem conforme o código de retorno.
- Verificar pavimento de rua já existente na lista:
  - Caso o tipo de pavimento de rua selecionado já exista na lista dos custos de pavimento de rua, o sistema exibe a mensagem: *Tipo do Pavimento de Rua selecionado já consta na lista*.
- Validar Data de Vigência do Custo do Pavimento de Rua:
  - Caso o início da vigência informada não seja uma data válida, o sistema exibe a mensagem: Data Inválida.
  - Caso exista custo do pavimento de rua com início de vigência superior ao Início de Vigência informada maior ou igual ao Início de Vigência informada, o sistema exibe a mensagem: Já existe custo de pavimento de rua para a vigência informada.
- Validar Data de Vigência do Custo do Pavimento de Calçada:
  - Caso o Início da Vigência informada não seja uma data válida, o sistema exibe a mensagem: Data Inválida.
  - Caso exista custo do pavimento de calçada com início de vigência superior ao Início de Vigência informada, o sistema exibe a mensagem: Já existe custo de pavimento de calçada para a vigência informada.
- Verificar pavimento de calçada já existente na lista:
  - Caso o tipo de pavimento de calçada selecionado já exista na lista dos custos de pavimento de calçada, o sistema exibe a mensagem: *Tipo do Pavimento de Calçada* selecionado já consta na lista.
- Verificar existência de dados:
  - Caso não exista a tabela na base de dados, o sistema exibe a mensagem: Tabela «nome da tabela» inexistente e cancela a operação.
  - Caso a tabela esteja sem dados, o sistema exibe a mensagem: Tabela «nome da tabela» sem dados para seleção e cancela a operação.

## Tela de Sucesso

| Gsar | 1 -> Atendimento ac | Publico -> Orc | dem de Servico | -> Inserir Cust | to de Pavimento p | or Repavimentadora |
|------|---------------------|----------------|----------------|-----------------|-------------------|--------------------|
|      |                     |                |                |                 |                   |                    |

Sucesso

Custo do pavimento por repavimentadora inserido com sucesso

Menu Principal

Inserir outro Custo do pavimento por repavimentadora

# **Preenchimento dos Campos**

| Campo                                 | Orientações para Preenchimento                                                                                                    |
|---------------------------------------|----------------------------------------------------------------------------------------------------|
| Unidade Repavimentadora               | Campo obrigatório - Selecione uma das opções disponibilizadas pelo sistema.                                                                                                    |
| Tipo de Pavimento Rua                 | Campo obrigatório - Selecione uma das opções disponibilizadas pelo sistema.                                                                                                    |
| Valor do Pavimento de Rua<br>(m²)     | Campo obrigatório - Informe o valor do pavimento rua, com 11 inteiros e 2 decimais.                                                                                                    |
| Inicio da Vigência                    | Campo obrigatório - Informe a data no formato dd/mm/aaaa (dia, mês,<br>ano), referente ao inicio da vigência, ou clique no botão para<br>selecionar a data desejada.<br>Para obter detalhes sobre o preenchimento do campo de datas, clique<br>no link <b>Pesquisar Data - Calendário</b> .<br>Após informar o <i>Tipo de Pavimento Rua</i> ; o <i>Valor do Pavimento Rua</i> ; e |
|                                       | o <i>Inicio da Vigência</i> , clique no botão Adicionar. Esta operação pode<br>ser repetida várias vezes.<br>O sistema exibe na tela os itens adicionados, formando uma lista.<br>Um item inserido pode ser removido, basta clicar no botão 🤨.                                                                                                    |
| Tipo de Pavimento Calçada             | Campo obrigatório - Selecione uma das opções disponibilizadas pelo sistema.                                                                                                    |
| Valor do Pavimento de<br>Calçada (m2) |                                                                                                    |

| Campo              | Orientações para Preenchimento                                                                                                    |
|--------------------|----------------------------------------------------------------------------------------------------|
| Inicio da Vigência | <ul> <li>Campo obrigatório - Informe a data no formato dd/mm/aaaa (dia, mês, ano), referente ao inicio da vigência, ou clique no botão para selecionar a data desejada.</li> <li>Para obter detalhes sobre o preenchimento do campo de datas, clique no link Pesquisar Data - Calendário.</li> <li>Após informar o <i>Tipo de Pavimento Calçada</i>; o <i>Valor do Pavimento Calçada</i>; e o <i>Inicio da Vigência</i>, clique no botão dicionar. Esta operação pode ser repetida várias vezes.</li> <li>O sistema exibe na tela os itens adicionados, formando uma lista.</li> <li>Um item inserido pode ser removido, basta clicar no botão ser no botão ser no b</li></ul> |

### Funcionalidade dos Botões

| Botão     | Descrição da Funcionalidade                                                                                                    |
|-----------|----------------------------------------------------------------------------------------------------|
|           | Ao clicar neste botão, o sistema permite selecionar uma data válida, no<br>formato DD/MM/AAAA (dia, mês, ano).<br>Para obter detalhes sobre o preenchimento do campo de datas, clique no<br>link <b>Pesquisar Data - Calendário</b> .                                |
| Adicionar | Ao clicar neste botão, o sistema adiciona um item à lista, após informar o<br><i>Tipo de Pavimento Rua</i> ; o Valor do Pavimento Rua; Tipo de Pavimento<br>Calçada; o Valor do Pavimento Calçada; e o Inicio da Vigência, formando<br>uma lista de itens incluídos. |
| 8         | Ao clicar neste botão, o sistema permite remover da lista um iten adicionado.                                                                                                    |
| Desfazer  | Ao clicar neste botão, o sistema desfaz o último procedimento realizado.                                                                                                    |
| Cancelar  | Ao clicar neste botão, o sistema cancela a operação e retorna à tela<br>principal.                                                                                                    |
| Informar  | Ao clicar neste botão, o sistema comanda a inserção dos dados nas bases<br>de dados.                                                                                                    |

Clique aqui para retornar ao Menu Principal do GSAN

From:

https://www.gsan.com.br/ - Base de Conhecimento de Gestão Comercial de Saneamento

Permanent link:

https://www.gsan.com.br/doku.php?id=ajuda:inserir\_custo\_de\_pavimento\_por\_repavimentadora&rev=1486670639

Last update: 31/08/2017 01:11

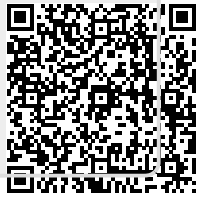